■ 登录阿帕云控制台, 【产品】-【软件列表】-【主控端】-【管理】-【操作】-【变更授权】

| 5 阿帕云 | 🔁 总览     | 👬 产品                  | 🔪 API服务           | 💟 服务     | 😭 应用 | 🖸 财务 | 白親 🖁 |      |            |            |                        | <b></b>    |
|-------|----------|-----------------------|-------------------|----------|------|------|------|------|------------|------------|------------------------|------------|
| 产品    | < 软件词    | 羊情                    |                   |          |      |      |      |      |            |            |                        |            |
| 软件列表  | ① 软件     | 別期后 3个月 之             | 内未进行续签操作的         | 的,系统将自动  | 回收   |      |      |      |            |            |                        |            |
| 下载中心  |          |                       |                   |          |      |      |      |      |            |            |                        |            |
| 过户服务  | <b>(</b> | <b>阿帕云引筆</b><br>出下载系统 | 肇 (大陆版)<br>□ 产品文档 |          |      |      |      |      |            |            |                        |            |
|       | 购买       |                       |                   |          |      |      |      |      |            |            | 序列号 > 关键               | 词          |
|       | 序列号      |                       |                   | 备注       | :信息  |      | 梧    | 叙忆城名 | 购买日期 🗅     | 到期日期 ⇒     | 状态                     | 操作         |
|       |          |                       |                   | 100 / 14 |      |      |      |      |            |            | - 0 MA                 |            |
|       |          |                       |                   |          |      |      |      |      | 2023-10-28 | 2024-10-28 | <ul> <li>正常</li> </ul> | 续签 变更授权 销毁 |

- ■新域名解析到主控服务器ip[]
- 使用新域名访问云引擎管理后台修改设置:
- 修改 【后台】-【系统】-【基本设置】-【全局设置】-【接口】中的自定义回调地址

|                     |   | 合 首页 / 系统 / 基础设置 / 全局设置 / 全局设置 |             |            |                              |                    |   |             |  |  |  |
|---------------------|---|--------------------------------|-------------|------------|------------------------------|--------------------|---|-------------|--|--|--|
| 系统                  |   | 全局设置                           |             |            |                              |                    |   |             |  |  |  |
|                     | ~ | 基本                             | 接口          |            |                              |                    |   |             |  |  |  |
| ● 基础设置<br>全局设置      | ^ | 授权                             | 云引擎官方接口设置   |            |                              |                    |   | 展开 🖌        |  |  |  |
| 定时任务                |   | 会员                             | 本站API开放接口设置 |            |                              |                    |   | <b>ET V</b> |  |  |  |
| 后台通知通知模板            |   | 服务                             |             |            |                              |                    |   | 1997-1      |  |  |  |
| <mark>人</mark> 统计报表 | ~ | 财务                             | 百度链接提交接口设置  |            |                              |                    |   | 展开 💙        |  |  |  |
| 器 功能设置 ☆ 版本任用       | č | 充值                             | 自定义回调       |            |                              |                    |   | 收起 ^        |  |  |  |
| A. 插件管理             | ~ | 合同                             |             | 系统回调域名:    |                              |                    | 0 |             |  |  |  |
| 📄 日志管理              | ~ | 邮件                             |             |            | 日<br>用于资源池API、受控端数据回调或心跳包上报事 | 场景,格式如http(s)://域名 |   |             |  |  |  |
|                     |   | 短信                             |             | 微信充值回调域名:  | Maga Sautiangan dilaga com   |                    | 0 |             |  |  |  |
|                     |   | 接口                             |             | 支付宝充值回调域名: | Marchaeler, chapter          |                    | 0 |             |  |  |  |

## •【后台】-【系统】-【基础设置】-【全局设置】-【授权】 点击检测授权并保存设置

| 区系统                      |        | <ul> <li>☆ 首页 / 系统 / 基础设置 / 全局设置</li> <li>全局设置</li> </ul> |                                          |                                    |  |  |  |  |  |  |  |  |
|--------------------------|--------|-----------------------------------------------------------|------------------------------------------|------------------------------------|--|--|--|--|--|--|--|--|
|                          |        |                                                           |                                          |                                    |  |  |  |  |  |  |  |  |
| 品店理员                     | ~      | **                                                        | 授权                                       |                                    |  |  |  |  |  |  |  |  |
| <ul> <li>基础设置</li> </ul> | ^      | 華平                                                        | 2000                                     |                                    |  |  |  |  |  |  |  |  |
| 全局设置                     |        | 授权                                                        | 阿帕云授权设置                                  |                                    |  |  |  |  |  |  |  |  |
| 定时任务                     |        | 会员                                                        |                                          |                                    |  |  |  |  |  |  |  |  |
| 后台通知                     |        | 服务                                                        |                                          | 授权状态: 操 授权成名: (请到期前一个月前往间帕云引擎官网续签) |  |  |  |  |  |  |  |  |
| 通知模板                     |        | 积分                                                        |                                          | * 主控序列号:                           |  |  |  |  |  |  |  |  |
| 🔒 统计报表                   | ~      | 财务                                                        |                                          | 1427041547Z                        |  |  |  |  |  |  |  |  |
| 🔡 功能设置                   | $\sim$ | 充值                                                        |                                          |                                    |  |  |  |  |  |  |  |  |
| ☆ 版本信息                   | ~      | 合同                                                        | 后台操作保护                                   |                                    |  |  |  |  |  |  |  |  |
| 🔏 插件管理                   | $\sim$ |                                                           | 10 10 10 10 10 10 10 10 10 10 10 10 10 1 |                                    |  |  |  |  |  |  |  |  |
| 📄 日志管理                   | $\sim$ | 产品                                                        |                                          | 管理员密码:                             |  |  |  |  |  |  |  |  |
|                          |        | 邮件                                                        |                                          |                                    |  |  |  |  |  |  |  |  |
|                          |        | 短信                                                        |                                          | 保持设置                               |  |  |  |  |  |  |  |  |
|                          |        | 接口                                                        |                                          |                                    |  |  |  |  |  |  |  |  |
|                          |        | 安全                                                        |                                          |                                    |  |  |  |  |  |  |  |  |

## 修改【后台】-【生产】-【资源管理】-【资源池接口】 重新检测并保存(对接的所有上级资源 池接口都要操作)

| <b>回</b><br>生产   | 合 首页<br>资源讯 | ( / 生产 / 资源管理 / 资源池接口 / :<br>也接口 | 资源池接口                  |       |         |           |                        |                   |                   |            |        |          |            |
|------------------|-------------|----------------------------------|------------------------|-------|---------|-----------|------------------------|-------------------|-------------------|------------|--------|----------|------------|
| 回 资源管理 へ         |             |                                  |                        |       |         |           |                        |                   |                   |            |        |          |            |
| 资源池接口            | Ũ           | 1 批量删除 + 添加资源                    | 地接口 名称 🗸               | 搜索关键词 | 查询      |           |                        |                   |                   |            |        | ii       | ロ家換算 ⑦     |
| 地域管理             |             | 接口商名称                            | 接口类型                   | 接口ID  | 接口地址    |           | 账户余额 C                 | 授信額度 C            | 汇率                |            | 价格保护   | 葉作       |            |
| 可用区管理            |             | 小鸟云官方资源                          | 小鸟云资源                  |       | 1000    |           | 100.000                | 1000              | 1.000000          |            | OFF    | 參改   同步资 | 到余   新除    |
| 存储管理             |             | ZKEYS资源                          | 云引擎大陆叛资源               |       | 1000    |           |                        |                   | 1.000000          |            | OFF    | 修改   同步说 | 677   #144 |
| 机柜管理             |             | 国际ZKEYS资源                        | 云引擎国际版资源               |       | 1000    |           |                        |                   | 0.890000          |            | OFF    | 廖改   同步说 | と源   動除    |
| IP管理             | 共 3         | ◆ 条,每页显示行 10 ∨                   |                        |       |         |           |                        |                   |                   | K 1        | >  跳转至 | 1 页      | 确定         |
| 异常IP管理           |             |                                  |                        |       |         |           |                        |                   |                   |            |        |          |            |
| <b>(1)</b><br>生产 |             | ☆ 前页/生产/资源<br>← 修改 资源池           | 管理 / 资源池接口 / 修改<br>排接口 |       |         |           |                        |                   |                   |            |        |          |            |
| ◙ 资源管理           | ^           |                                  |                        |       |         |           |                        |                   |                   |            |        |          |            |
| 资源池接口            |             |                                  |                        |       | GUID:   | 16724340  | 43371567               |                   |                   |            |        |          |            |
| 地域管理             |             |                                  |                        |       | * 接口类型: | 小鸟云资源     | I                      |                   |                   |            |        |          |            |
| 可用区管理            |             |                                  |                        |       |         | 注: 前往     | 鸟云官网用户中心-代             | 理分销-API设置进行申请     |                   |            |        |          |            |
| 存储管理             |             |                                  |                        |       | *接口商名称: | 小鸟云官      | 方资源                    |                   |                   |            | ?      |          |            |
| 机柜管理             |             |                                  |                        |       | *接口ID:  |           |                        |                   |                   |            | ?      |          |            |
| IP管理             |             |                                  |                        |       | * 接口地址: | https://a | ipi.niaovun.com        |                   |                   |            | (?)    |          |            |
| 异常IP管理           |             |                                  |                        |       |         | 注: 接口地    | · · · ·<br>址为上级域名,如 ht | tp(s)://域名。小鸟云接口: | 地址为https://api.ni | aoyun.com  |        |          |            |
| 操作系统管理           |             |                                  |                        |       | * 接□密钥: |           |                        |                   |                   | +☆ □ +A SH | 0      |          |            |
| 控制器管理            |             |                                  |                        |       |         |           |                        |                   |                   | 按口位观       | 0      |          |            |
| 六海 印 管 理         |             |                                  |                        | ť     | 价格保护开关: | ○ 开启      | 0                      | 关闭 ?              |                   |            |        |          |            |
| 防火墙管理            |             |                                  |                        |       | 备注:     | 2         |                        | 1000 Aug          |                   |            |        |          |            |
| 告警规则管理           |             |                                  |                        |       | _       |           |                        |                   |                   |            |        |          |            |
| 拔号资源管理           |             |                                  |                        |       | [       | 保存        |                        |                   |                   |            |        |          |            |

- •修改计划任务的地址,<u>计划任务设置说明</u>
- 以下设置根据平台业务情况更改:

■ 开启了API代理,修改【后台】【系统】-【基础设置】-【全局设置】-【接口】-【本 站API开放接口设置】的API接口地址。

|                                                                                                    | 合 百八/系统/基础设置/全局设置/全局设置                       |                                                                                                    |              |  |  |  |  |  |  |  |
|----------------------------------------------------------------------------------------------------|----------------------------------------------|----------------------------------------------------------------------------------------------------|--------------|--|--|--|--|--|--|--|
| 系统                                                                                                    | 全局设置                                         |                                                                                                    |              |  |  |  |  |  |  |  |
| 品 哲理具     ~       ③ 基础设置     ~       全局设置     ~       定时任务     ~       近初機板     ~       通知機板     ~       近初機板     ~       日、約1日銀表     ~       日、約1日銀表     ~       日、約1日銀表     ~       日、約1日銀表     ~       日、約1日銀表     ~       日、約1日銀表     ~       日、約1日銀表     ~       日、約1日銀表     ~       日、約1日銀表     ~ | 基本<br>授収<br>会员<br>服务<br>取分<br>财务<br>充庭<br>合同 | 接口<br>ころ!!學官方接口设置<br>本社API开放接口设置<br>API提口地址: http:// / api<br>正: 提口地址为 http:/// / Api<br>正: 提口地址为 http:// / Api<br>正: 提口地址为 http:// / Api<br>正: 提口地址为 http:// / Api<br>正: 提口地址为 http:// / Api<br>正: 提口地址为 http:// / Api<br>正: 提口地址为 http:// / Api<br>正: 提口地址为 http:// / Api<br>正: 提口地址为 http:// / Api<br>正: 提口地址为 http:// / Api<br>正: 提口地址 | 展开 ➤<br>收起 ヘ |  |  |  |  |  |  |  |
| 日志管理 >                                                                                                    | /~~~<br>邮件<br>短信                             | 百度链接提交换口设置                                                                                                    | 展开~          |  |  |  |  |  |  |  |
|                                                                                                    | 接口                                           | 自定义回帰                                                                                                    | 展开 ❤         |  |  |  |  |  |  |  |

■ 自生产业务,修改受控端回调地址。

■ 微信通知功能,登录微信公众号平台修改【开发】-【基本配置】-【服务器配置】-【服务器地址】 和【设置】-【公众号设置】-【功能设置】中的业务域名[][S接口安全域名、网页授权域名。